appliance, symantec, 3600, rdp, escritorio, remoto

## Habilitar el escritorio remoto

Para poder conectarnos al appliance por escritorio remoto, primero debemos habilitarlo ya que por defecto no lo está.

Para ello desde necesitamos un equipo con powershell (en Windows 7 ya viene por defecto ). En la ventana de buscar ponemos powershell y ejecutamos el programa. Tambien podemos abrir una consola y escribir powershell.

En la ventana que se abra ejecutamos los siguientes comandos:

```
enable-psremoting
set-item wsman:\\localhost\Client\TrustedHosts -value "*" -force
enter-pssession -computername <IP del appliance > -credential administrator
-configurationname appliance
```

Se abre una ventana remota de powershell en el appliance y ejecutamos

enable-remotedesktop

y tenemos que conectarnos antes de tres minutos por escritorio remoto al appliance

## Referencias

http://www.symantec.com/business/support/index?page=content&id=TECH169781

From: https://intrusos.info/ - LCWIKI

Permanent link: https://intrusos.info/doku.php?id=hardware:symantec3600:habilitar rdp

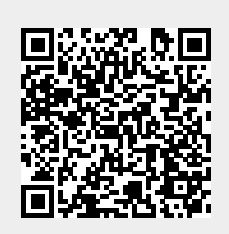

Last update: 2023/01/18 14:36